# **Netgear WLAN Modem**

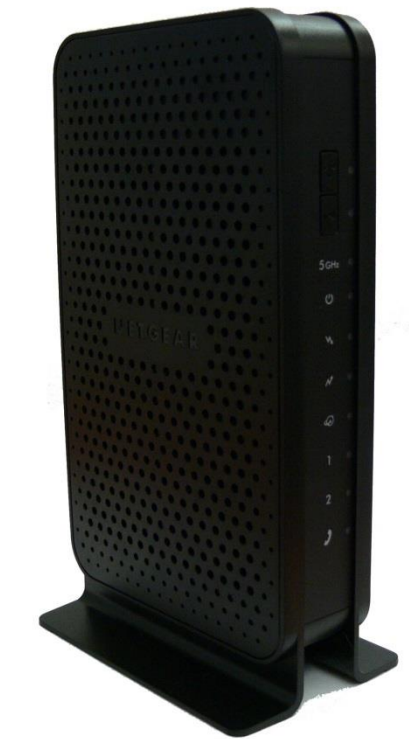

- <u>Mit dem Modem verbinden</u>
- WLAN Passwort auslesen
- <u>WLAN Passwort ändern</u>
- Wireless Kanal ändern

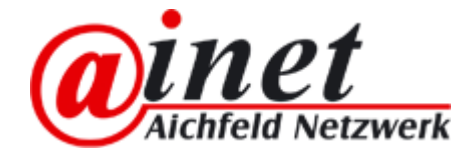

# Netgear WLAN Modem mit dem Modem verbinden

- 1. Internet Browser (Internet Explorer, Firefox, Google Chrome etc.) öffnen
- 2. <u>http://192.168.0.1</u> in das Adressfeld eingeben und mit Enter bestätigen
- In das Eingabefeld den Nutzernamen = admin und Passwort = password eingeben

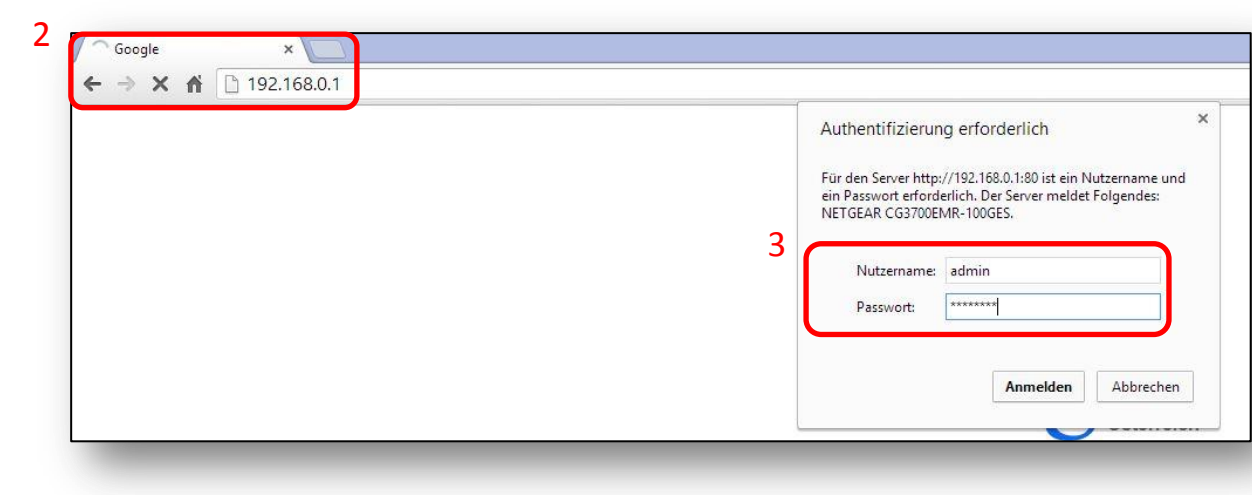

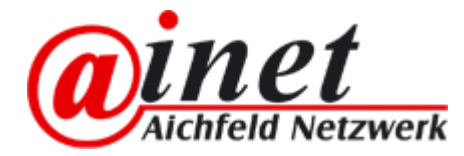

### Netgear WLAN Modem WLAN Passwort auslesen

 Im Feld Wireless finden Sie Ihre SSID (WLAN Name) und Ihr Passwort

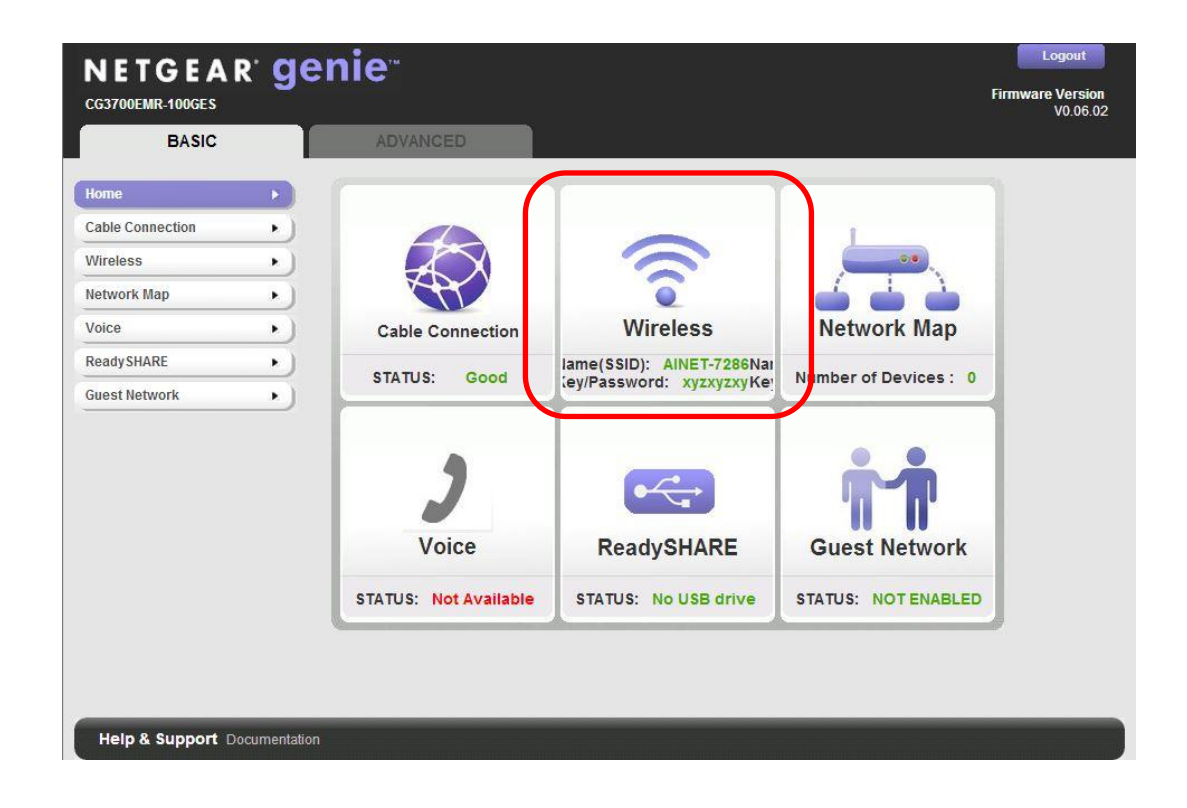

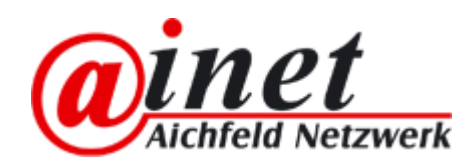

## Netgear WLAN Modem WLAN Passwort ändern

- 1. Im ersten Feld können Sie das Passwort für den 2,4 Ghz Funk ändern
- 2. Im zweiten Feld können Sie das Passwort für den 5 Ghz Funk ändern

|                  |                                 | V0.06.02                                   |
|------------------|---------------------------------|--------------------------------------------|
| BASIC            | ADVANCED                        |                                            |
| lome             | Wireless Setup                  |                                            |
| Cable Connection |                                 | ancel                                      |
| Nireless         |                                 | 1. Passwort 2,4 Ghz                        |
| letwork Map      |                                 |                                            |
| /oice            | Passphrase: (8-63 charac        | ters or 64 hex digits)                     |
| eady SHARE       |                                 |                                            |
| uest Network     | Enable Wireless Isolation       |                                            |
|                  | Enable SSID Broadcast           |                                            |
|                  | Name (SSID): AINET-             | 7286-5G                                    |
|                  | Channel: Auto •                 | Current: 40                                |
|                  | Mode: Up to 3                   | 300 Mbps 🔻                                 |
|                  | Security Options                |                                            |
|                  | © None                          | and the second second second second second |
|                  | WPA2-PSK [AES]                  | 2. Passwort 5 Ghz                          |
|                  | WPA-PSK [TKIP] + WPA2-PSK [AES] |                                            |
|                  | Passphrase: (8-63 charac        | ters or 64 hex digits)                     |
|                  | Quilt Queter                    |                                            |

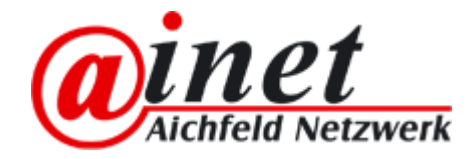

- 1. Gehen Sie auf ADVANCED
- 2. Klicken Sie danach auf Administration
- 3. Und gehen Sie auf den Unterpunkt Wireless Channel

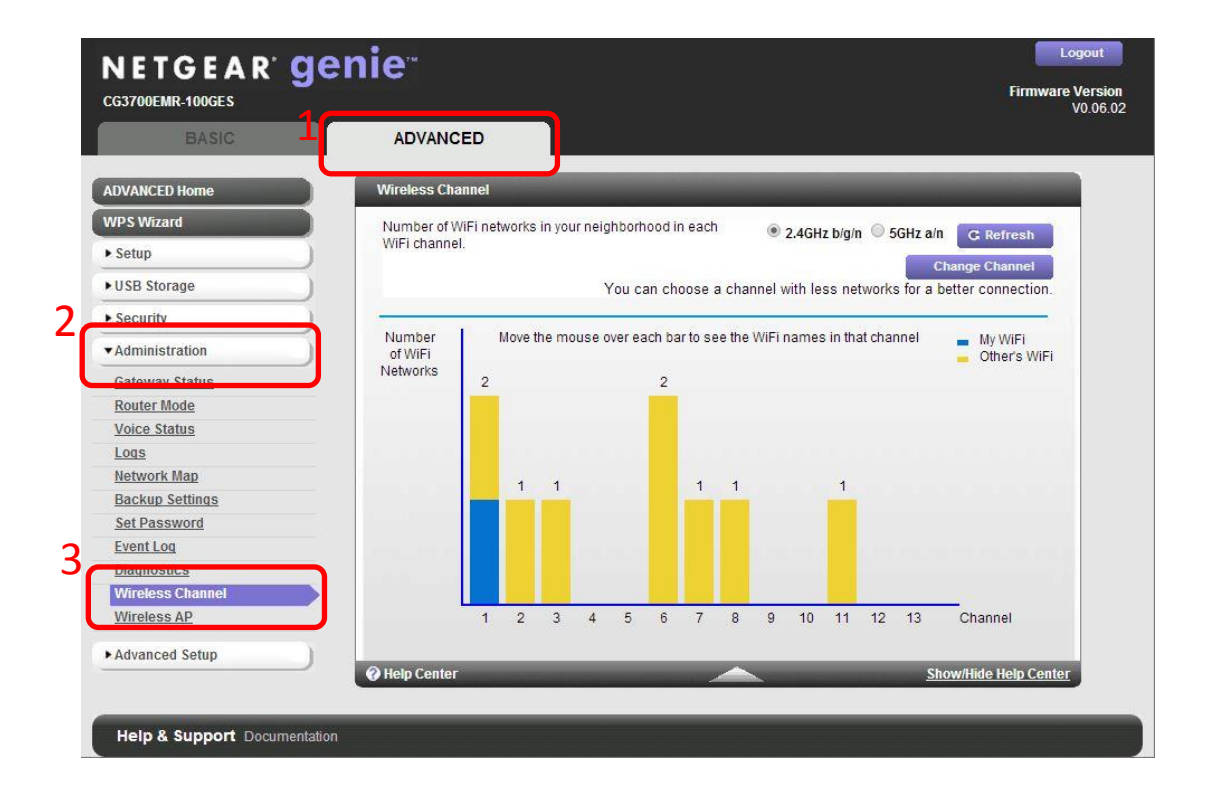

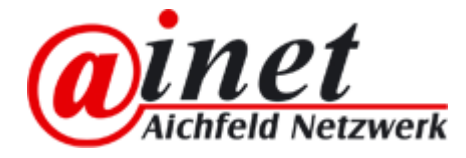

- Hier sehen Sie welche Funkkanäle derzeit belegt sind.
- In diesem Beispiel ist Ihr WLAN auf dem selben Kanal als auch ein anderes WLAN in Ihrer Nähe.
- 1. Um den Kanal zu ändern drücken Sie auf "Change Channel"

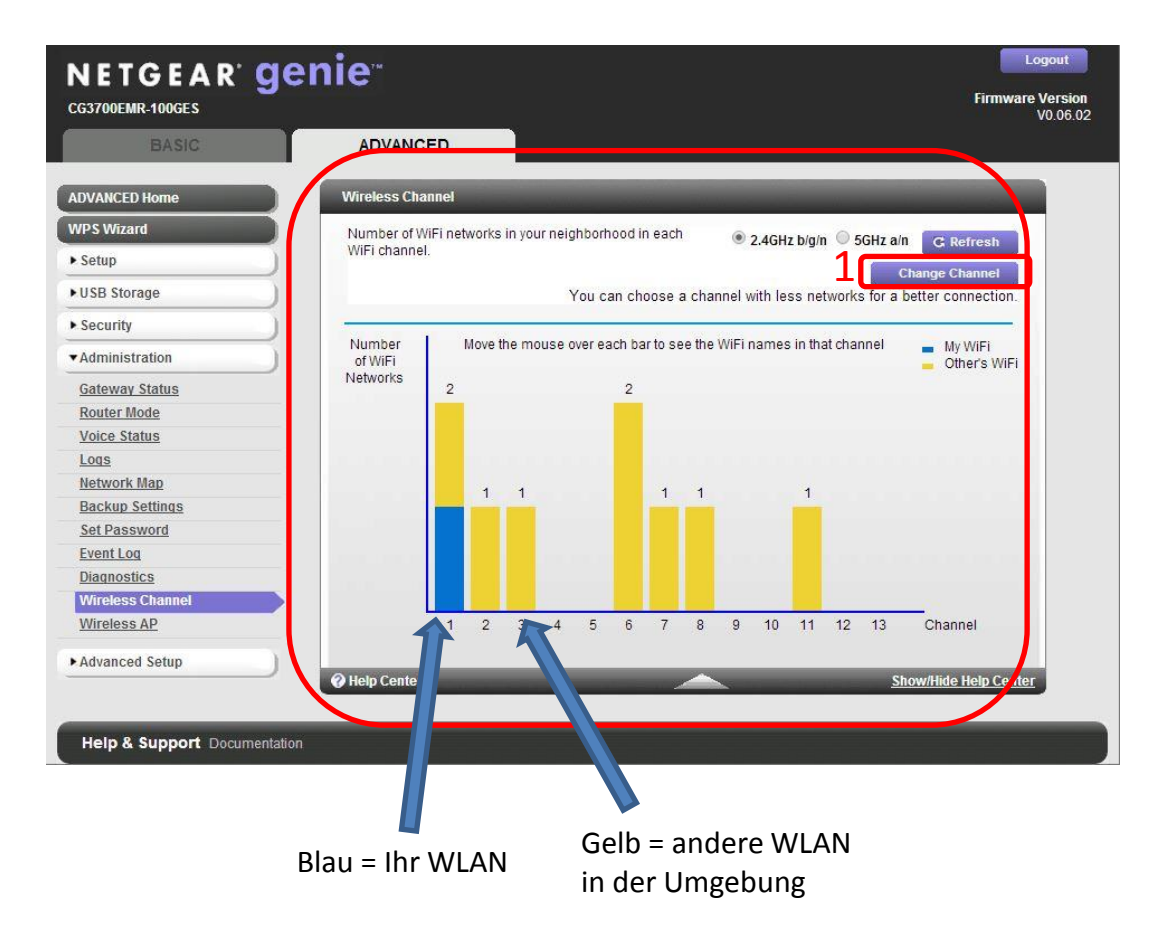

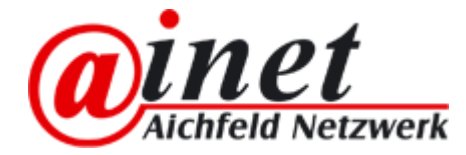

- 1. Wählen Sie hier einen Kanal\* der nicht belegt ist.
- 2. Bestätigen Sie mit Apply

| BASIC                | ADVANCED                                                                                                    |                       |
|----------------------|----------------------------------------------------------------------------------------------------|-----------------------|
| Home 🕨               | Wireless Setup                                                                                                    |                       |
| Cable Connection     | Apply ► XCancel                                                                                                    |                       |
| Wireless <b>&gt;</b> |                                                                                                    |                       |
| Network Map 🕨        | <ul> <li>■ Enable Wireless Isolation</li> <li>✓ Enable SSID Broadcast</li> </ul>                                                                                                    |                       |
| Voice •              | Name (SSID): AINET-7286                                                                                                    |                       |
| Ready SHARE •        | Channel: Auto Current: 1                                                                                                    |                       |
| Guest Network        | Mode: Auto Mbps ▼                                                                                                    |                       |
|                      | Security Options         02           None         03           WPA2-PSK [AES]         04           WPA-PSK [TKIP] + WPA2-PSK [AES]         05           WPA-PSK [TKIP] + WPA2-PSK [AES]         06 |                       |
|                      | Passphrase: (8 5: 09 s or 64 hex digits                                                                                                    | )                     |
|                      | Wireless Network (5GHz a/n)<br>Enable Wireless Isolation<br>Enable SSID Broadcast<br>Name (SSID):<br>AINET-7286-5G                                                                                  |                       |
|                      | A Holo Contor                                                                                                    | Show/Wide Help Center |

\*Achtung: manche Endgeräte können Kanal 12-13 nicht empfangen

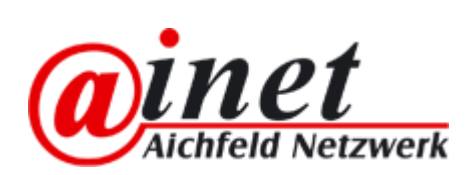

 Wenn Sie jetzt auf die Kanalbelegung zurückkehren sollte Ihr WLAN auf einem freien Kanal sein.

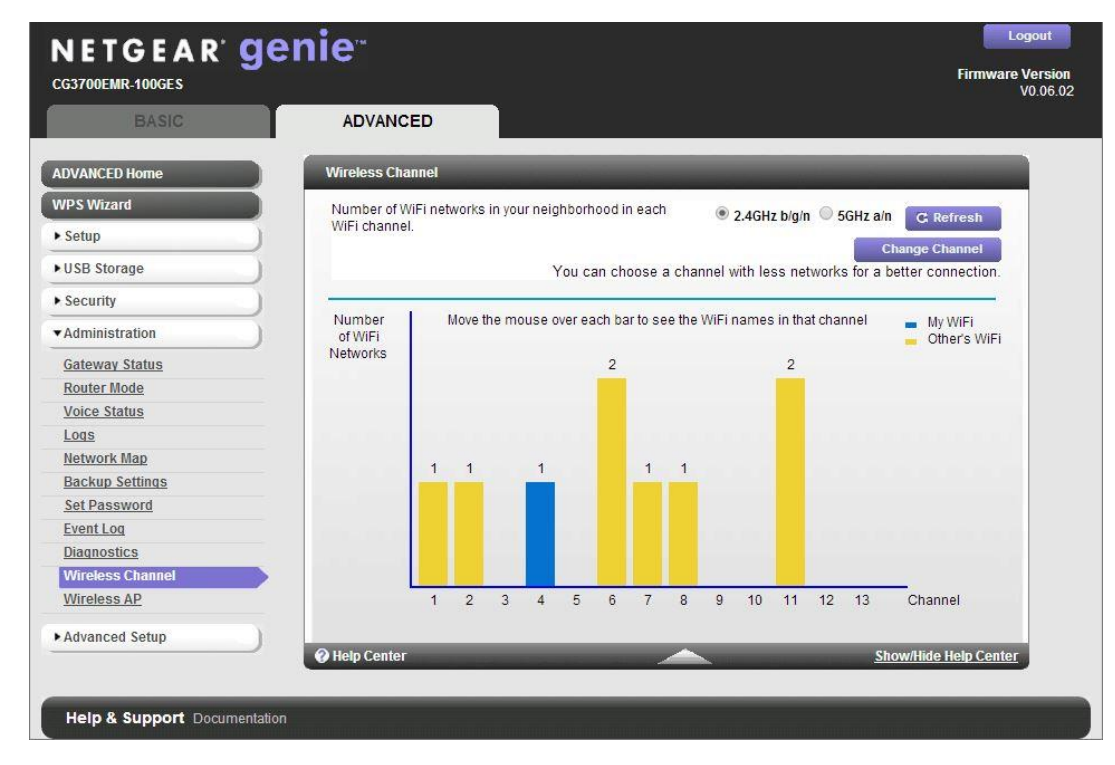

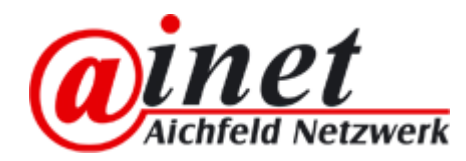